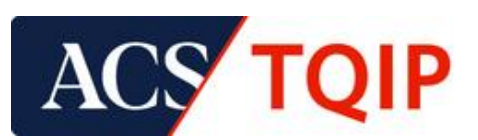

# **RESOURCE GUIDE**

## **Data Uploader**

## Purpose

This document outlines the process for uploading your trauma data to the Data Center submission platform.

#### Process

#### 1. From the Trauma Quality Programs Participant Hub, click Data Center:

| Overview Desc Fractices Guid                                                                                                    | elines Verification, Review, & Consultation                                                               | Program Trauma Quality Improvement Prog                                                                                                    | ram TQP Participant Hub                                                                                                    |
|----------------------------------------------------------------------------------------------------|----------------------------------------------------------------------------------------------------|----------------------------------------------------------------------------------------------------|----------------------------------------------------------------------------------------------------|
| TQP Pa                                                                                                    | articipant Hub                                                                                            |                                                                                                    |                                                                                                    |
| • <u>Over</u>                                                                                                    | rview                                                                                                    |                                                                                                    |                                                                                                    |
| • <u>Eligi</u>                                                                                                    | bility                                                                                                    |                                                                                                    |                                                                                                    |
| • <u>Gett</u>                                                                                                    | ing started                                                                                               |                                                                                                    |                                                                                                    |
|                                                                                                    |                                                                                                    |                                                                                                    |                                                                                                    |
| For our cu                                                                                                    | urrent participating hospitals, we house                                                                  | all our frequently accessed portals an                                                                                                    | d resources                                                                                                    |
| below. If y                                                                                                    | ou are the Primary Contact (most ofter                                                                    | n the Trauma Program Manager) and n                                                                                                    | eed to add                                                                                                    |
| a new con                                                                                                    | tact to your facility, please log in to the                                                               | Account Center. If you are a Data Ab                                                                                                    | stractor                                                                                                    |
| and need                                                                                                    | to submit your data for our Quarterly                                                                     | or Annual Call for Data, please log in to                                                                                                    | the Data                                                                                                    |
| Center. N                                                                                                    | eed to catch up on your continuing ed                                                                     | ucation? Click on the Education Portal                                                                                                    | uticinant                                                                                                    |
| Lise Eile (                                                                                                    | PLE If you have any questions, we can                                                                     | always be reached at TraumaQuality                                                                                                    | Pricipant<br>Difacs org                                                                                                    |
| ose me (                                                                                                    | ron). In you have any questions, we can                                                                   | raimays be reached at <u>maamaqaamiy</u>                                                                                                    | and calor g.                                                                                                    |
|                                                                                                    |                                                                                                    |                                                                                                    |                                                                                                    |
|                                                                                                    |                                                                                                    |                                                                                                    |                                                                                                    |
| Account Center                                                                                                    | Data Center                                                                                               | TQIP Education Portal                                                                                                    | Participant Use File                                                                                                    |
| Manage site information                                                                                                    | Data Center <ul> <li>Submit data</li> </ul>                                                               | TQIP Education Portal TQIP Continuing Education                                                                                                    | Participant Use File <ul> <li>Request research data</li> </ul>                                                               |
| Manage site information     Manage contact information                                                                                                    | Data Center <ul> <li>Submit data</li> <li>Download reports</li> </ul>                                     | TQIP Education Portal TQIP Continuing Education pods                                                                                                    | Participant Use File <ul> <li>Request research data</li> <li>Access user manuals</li> </ul>                                  |
| Account Center  Manage site information Manage contact information Request a site visit                                                                                                    | Data Center      Submit data     Download reports     Access interactive reports                          | <ul> <li>TQIP Education Portal</li> <li>TQIP Continuing Education<br/>pods</li> <li>Video Tutorials</li> </ul>                                                          | Participant Use File <ul> <li>Request research data</li> <li>Access user manuals</li> <li>Download sample dataset</li> </ul> |
| Account Center  Manage site information Manage contact information Request a site visit Access TQIP participant                                                                                  | Data Center <ul> <li>Submit data</li> <li>Download reports</li> <li>Access interactive reports</li> </ul> | TQIP Education Portal         • TQIP Continuing Education pods         • Video Tutorials         • Current and archived TQIP                                            | Participant Use File Request research data Access user manuals Download sample dataset                                       |
| Coount Center     Manage site information     Manage contact information     Request a site visit     Access TQIP participant     educational materials                                          | Data Center  Submit data Download reports Access interactive reports                                      | <ul> <li>TQIP Education Portal</li> <li>TQIP Continuing Education<br/>pods</li> <li>Video Tutorials</li> <li>Current and archived TQIP<br/>monthly education</li> </ul> | Participant Use File  Request research data Access user manuals Download sample dataset                                      |
| <ul> <li>Manage site information</li> <li>Manage contact information</li> <li>Request a site visit</li> <li>Access TQIP participant<br/>educational materials</li> </ul>                         | Data Center      Submit data     Download reports     Access interactive reports Data Center              | <ul> <li>TQIP Education Portal</li> <li>TQIP Continuing Education pods</li> <li>Video Tutorials</li> <li>Current and archived TQIP monthly education</li> </ul>         | Participant Use File Request research data Access user manuals Download sample dataset                                       |
| <ul> <li>Account Center</li> <li>Manage site information</li> <li>Manage contact information</li> <li>Request a site visit</li> <li>Access TQIP participant<br/>educational materials</li> </ul> | Data Center      Submit data      Download reports      Access interactive reports  Data Center           | TQIP Education Portal         • TQIP Continuing Education pods         • Video Tutorials         • Current and archived TQIP monthly education                          | Participant Use File Request research data Access user manuals Download sample dataset Participant Use File                  |

2. Log into the Data Center with the username and password provided to you by IQVIA (<u>ACSTechSupport@IQVIA.com</u>).

3. Review your Data Submission Summary Dashboard for any missing quarters. Missing data will reflect as:

- A. RED: No data received
- B. TAN: Low count of data received
- C. Green: Data received

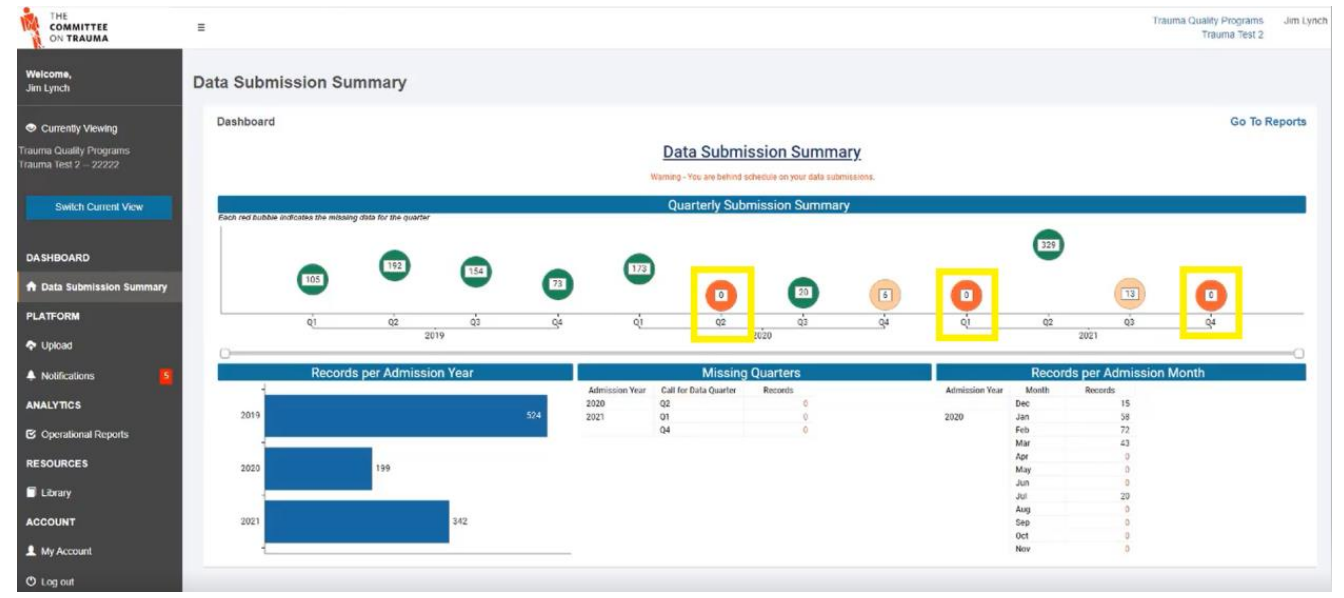

4. In the lower-left of the dashboard, you can review a breakdown of your *records per admission year*. This is helpful for identifying lower-than-normal admission counts for a given year.

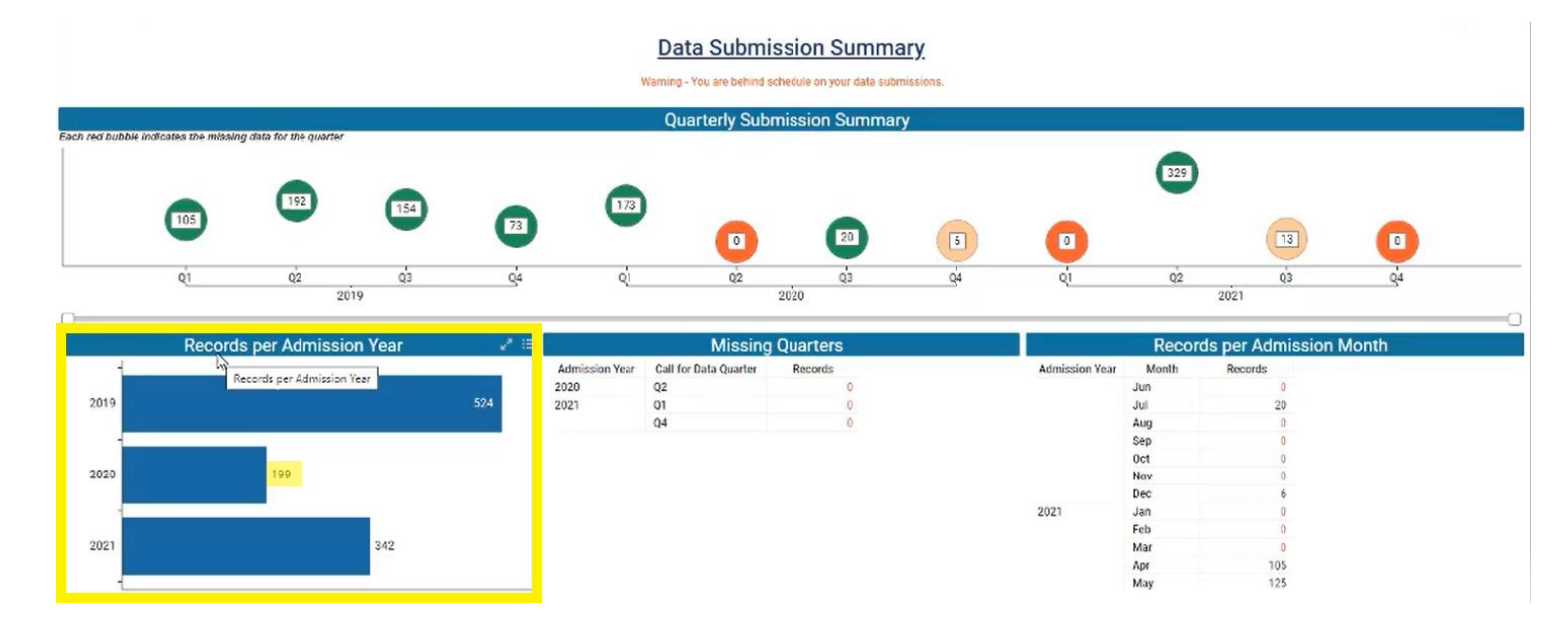

5. Drilling down further, in the middle-right of the dashboard, you can review a breakdown of your *Missing Quarters*. This will pinpoint the specific missed quarter(s) of data.

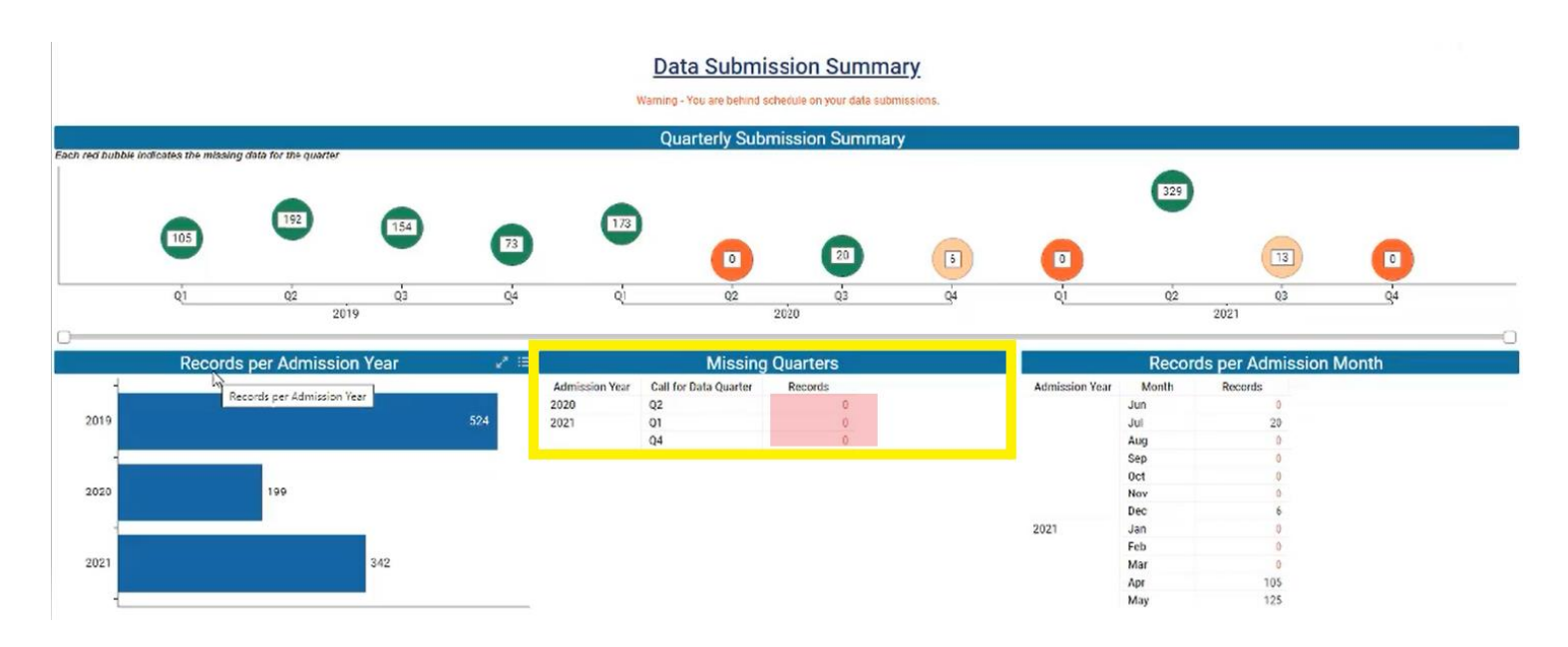

6. In the lower-right of the dashboard, you can review a breakdown of your *records per admission month*. This is helpful for identifying missing months of data or lower-than-normal admission counts for a given month.

| Data Submission Summary                                     |                         |                      |         |     |                                |                                         |                   |     |                |                                 |                           |         |    |
|-------------------------------------------------------------|-------------------------|----------------------|---------|-----|--------------------------------|-----------------------------------------|-------------------|-----|----------------|---------------------------------|---------------------------|---------|----|
| Warning - You are behind schedule on your data submissions. |                         |                      |         |     |                                |                                         |                   |     |                |                                 |                           |         |    |
| Each red bubble                                             | indicates the missing a | fata for the quarter |         |     |                                | Quarterly Sub                           | mission Summa     | ary |                |                                 |                           |         |    |
|                                                             | 105                     | 192                  | 154     | 73  | 173                            |                                         | 20                | 6   | 0              | 329                             | 13                        |         |    |
|                                                             | QI                      | Q2                   | da.     | Q4  | Q                              | Q2                                      | Q3                | Q4  | ą              | Q2                              | Q3                        | Q4      |    |
| 0                                                           |                         | 20                   | )19     |     |                                |                                         | 2020              |     |                |                                 | 2021                      |         |    |
|                                                             | Records                 | per Admissio         | on Year |     | 2                              | Missing                                 | Quarters          |     |                | Recor                           | ds per Admissio           | n Month | 21 |
| 4<br>2019                                                   |                         |                      |         | 524 | Admission Year<br>2020<br>2021 | Call for Data Quarter<br>Q2<br>Q1<br>Q4 | Records<br>0<br>0 |     | Admission Year | Month<br>Dec<br>Jan<br>Eeb      | Records<br>15<br>58<br>72 |         |    |
| 2020                                                        |                         | 199                  |         |     |                                |                                         |                   |     |                | Mar<br>Apr<br>May               | 43<br>0<br>0              |         |    |
| 2021                                                        |                         |                      | 342     |     |                                |                                         |                   |     |                | Jul<br>Aug<br>Sep<br>Oct<br>Nov | 20<br>0<br>0<br>0         |         | -  |

7. Prepare your XML file for data upload with assistance from your internal trauma registry product.

8. Once you're ready to upload your data, select "Upload" on the left-hand navigation bar.

**Helpful tip:** Records must be separated out by admission year for any given upload. For example, 2022 records are uploaded together; 2023 records are uploaded together.

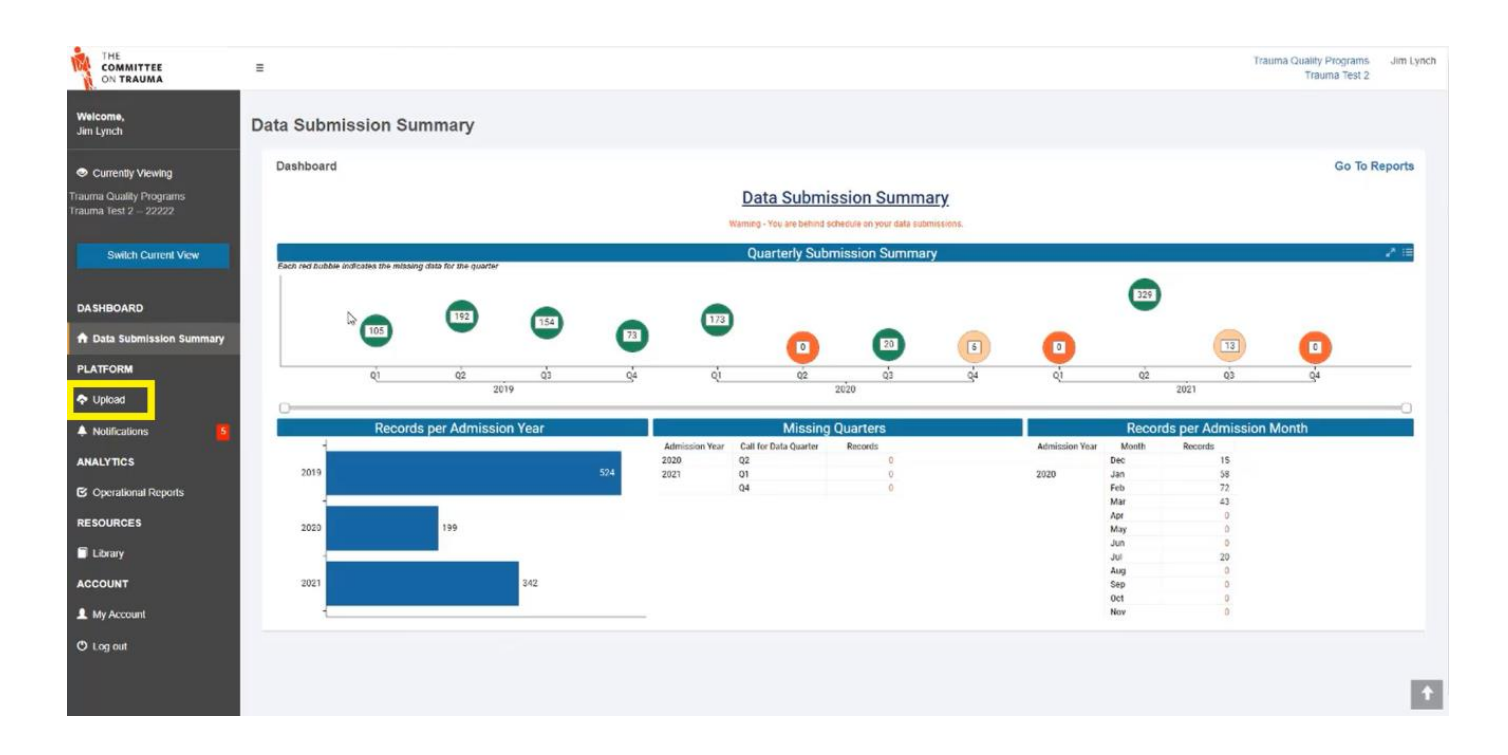

9. Select the correct file type for the file you intend to upload.

- A. TQIP facilities should select **TQIP** from the File Type dropdown menu unless they have not begun collecting the additional TQIP process measures for their data.
  - i. Level III TQIP Participants are not required to submit the additional process measures.
- B. NTDB facilities will only have the option to select a file type of *NTDB*.

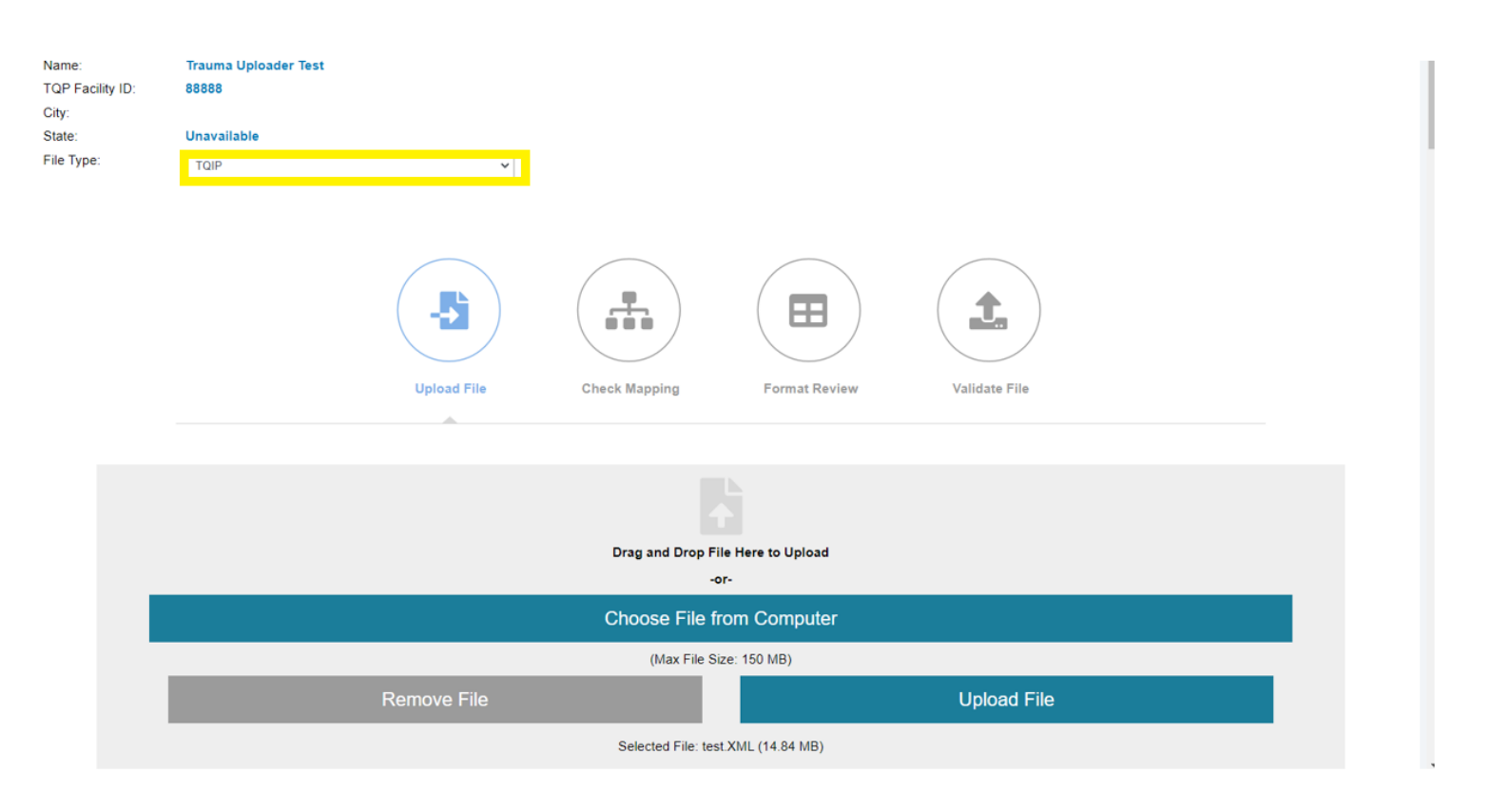

10. Select *Choose File* from the Upload Box to select the XML file you would like to upload. You can also simply drag and drop the file into the Upload Box:

| Trauma Uploader Test<br>88888<br>Unavailable<br>TQIP ~               |                                                                                                    |
|----------------------------------------------------------------------|----------------------------------------------------------------------------------------------------|
| Upload File Check Mapping Format Review Validate File                |                                                                                                    |
| Drag and Drop File Here to Upload<br>-or-                            |                                                                                                    |
| Choose File from Computer                                            |                                                                                                    |
| Remove File     Upload File       Selected File: test.XML (14.84 MB) |                                                                                                    |
|                                                                      | Tare         Tare         Tare         Upload File         Upload File         Check Mapping         Format Review         Validate File    Drag and Drop File Here to Upload        Jare    Choose File from Computer  Max File Size: 150 MB:  Check Hile  Exerciced File: test XML (14.84 MB) |

| Name:<br>TQP Facility ID: | Trauma Uploader Test<br>88888 |             |                 |               |               |  |
|---------------------------|-------------------------------|-------------|-----------------|---------------|---------------|--|
| City:<br>State:           | Unavailable                   |             |                 |               |               |  |
| File Type:                | TQIP                          | ~           |                 |               |               |  |
|                           |                               |             |                 |               |               |  |
|                           |                               | -5          |                 |               | 1             |  |
|                           |                               | Upload File | Check Mapping   | Format Review | Validate File |  |
|                           |                               | <u> </u>    |                 |               |               |  |
|                           |                               |             |                 |               |               |  |
|                           |                               |             |                 |               |               |  |
|                           |                               |             | Drag and Drop F | or-           |               |  |
|                           |                               |             | Choose File f   | rom Computer  |               |  |
|                           |                               |             | (Max File S     | ize: 150 MB)  |               |  |
|                           |                               | Remove File |                 |               | Upload File   |  |
|                           |                               |             |                 |               |               |  |

## 11. Select *Upload File* to submit your file to the Data Center:

12. While your upload is preprocessing, the page will look like this:

| Facility Details<br>Name:<br>TQP Facility ID:<br>City:<br>State:<br>File Type: | Trauma Uploader Test<br>88888<br>Unavailable<br>TOIP | ~                                     |                 |               |               |  |
|--------------------------------------------------------------------------------|------------------------------------------------------|---------------------------------------|-----------------|---------------|---------------|--|
|                                                                                |                                                      | Upload File                           | Check Mapping   | Format Review | Validate File |  |
|                                                                                |                                                      |                                       | Uploadir<br>• • | ng File       |               |  |
| Upload History Re                                                              | port                                                 | Sort by:<br>Date of Upload Descending | ~               |               |               |  |

|                                                                |                                                                                   | DROP FILES TO UPLOAD<br>Choose File                                                                                                    |                                                                                                    |
|----------------------------------------------------------------|-----------------------------------------------------------------------------------|----------------------------------------------------------------------------------------------------|----------------------------------------------------------------------------------------------------|
| Upload History Report                                          | Sort by: Date of Upload D                                                         | uccessfully uploaded Test File 1.xml                                                                                                    |                                                                                                    |
| Status       All       Call For Data Year       Date of Upload | Upload<br>Facility<br>07/18/2017<br>02:31:09<br>PM<br>Upload<br>File Ty<br>Date R | I ID: 1948<br>: JimLynchTQIPFacility2 JTQIPFAC2<br>sing Status: File Upload Completed<br>ime: Test File 1.xml<br>ler Username: Lynch, Jim<br>pe: tqip<br>ange: 01/22/2017-03/23/2017 | Total Processed: 11<br>Duplicate Records: 1<br>Validation Summary Report<br>Submission Frequency Report |

A. If your *submission is successful and passes the validator*, it will populate a page that looks like this:

- i. The highlighted green checkmark signifies the submission has passed the validator and will be uploaded.
- B. If your *submission is unsuccessful and does not pass the validator*, it will populate a page that looks like this. You must then select "**Review Complete**" to navigate to the submission history cards.

|                                                      | Upload File Check Mapping | Format Review Validate File                                              |  |
|------------------------------------------------------|---------------------------|--------------------------------------------------------------------------|--|
| Your fi                                              | File Struc                | ture Errors<br>ocessing. Review the feedback below for more information. |  |
| Message<br>Error occurred during file pre-processing |                           |                                                                          |  |
|                                                      |                           |                                                                          |  |
|                                                      |                           |                                                                          |  |
|                                                      | Review                    | Complete                                                                 |  |

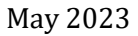

© American College of Surgeons 2023. All rights reserved Worldwide.

| Uplo                         | ad File Check M                                                                                                    | apping Format Review                                        | Validate File                                                              |  |
|------------------------------|----------------------------------------------------------------------------------------------------|-------------------------------------------------------------|----------------------------------------------------------------------------|--|
|                              | Dra                                                                                                    | g and Drop File Here to Upload<br>-or-                      |                                                                            |  |
|                              | Cho                                                                                                    | OSE File from Computer<br>(Max File Size: 150 MB)           |                                                                            |  |
| Sort by:                     |                                                                                                    |                                                             |                                                                            |  |
| 11/11/2022<br>10:35:01<br>AM | Upload ID: 1213429<br>TQP Facility Name: Trauma Up<br>Processing Status: Structural<br>File Name: test.XML<br>Uploader Username: Barr Joh<br>File Type: TQIP<br>Date Range: Not Available | ploader Test<br>error occurred while preprocessing dat<br>n | ta Total Processed: 0<br>Duplicate Records: 0<br>Validation Summary Report |  |

i. The highlighted red X signifies the submission failed the validator and will not be uploaded.

ii. To get more information on why your file failed, click on the <u>Validation Summary Report</u> on the lower right of the failed card:

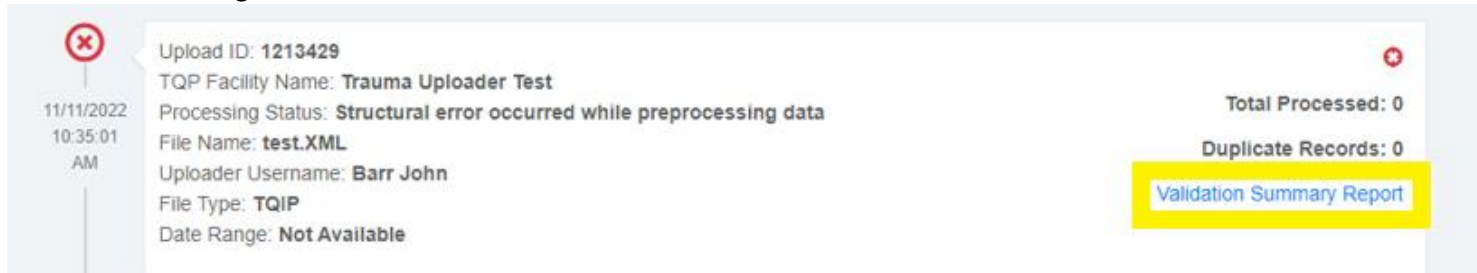

**NOTE**: the processing status listed above, "*Structural error occurred while preprocessing data*" is new to previous messaging. It is meant as a general message to indicate that your file failed. To learn specifically why a file failed, you should review your Validation Summary Report for detailed explanation.

iii. When a file is submitted with patient records that have been previously submitted to TQIP in prior upload, you will see this blue triangle in the upper right corner of the respective submission history card.

This symbol is not a cause for concern, and it is intended to alert to you that you have resubmitted record(s) in this file:

|            | Upload ID:                                           |       | <b>A</b>                |
|------------|------------------------------------------------------|-------|-------------------------|
| 01/06/2023 | TQP Facility Name:                                   |       | Total Processed: 117    |
| 11:36:42   | File Name: TQIP_V2022                                | .xml  | Duplicate Records: 0    |
| AM         | Uploader Username: Support IQVIA                     | Va    | lidation Summary Report |
|            | File Type: TQIP<br>Date Range: 07/01/2022-09/30/2022 | Suba  |                         |
|            | Date Hange. On On LOLL OUTON LOLL                    | Subir | ission Frequency Report |